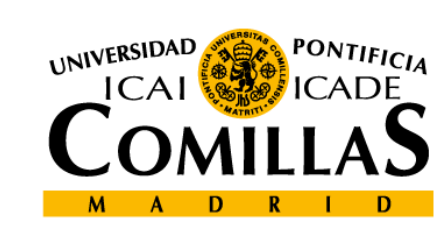

#### upcomillas

#### upcomillas

#### 8-PHP, insertar y borrar registros

**Curso: Desarrollo de aplicaciones Web** 

Cristina Puente, Rafael Palacios

2010-2011

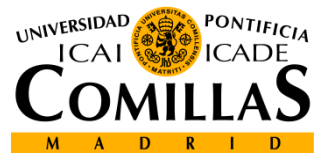

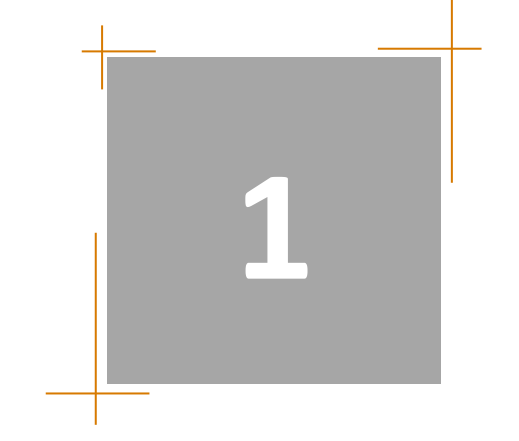

- Para introducir nuevos registros mediante Php, se debe introducir primero la información a través de un formulario web
- Se deben considerar las limitaciones entre el formulario y la base de datos (como el número máximo de caracteres en un campo, etc.)

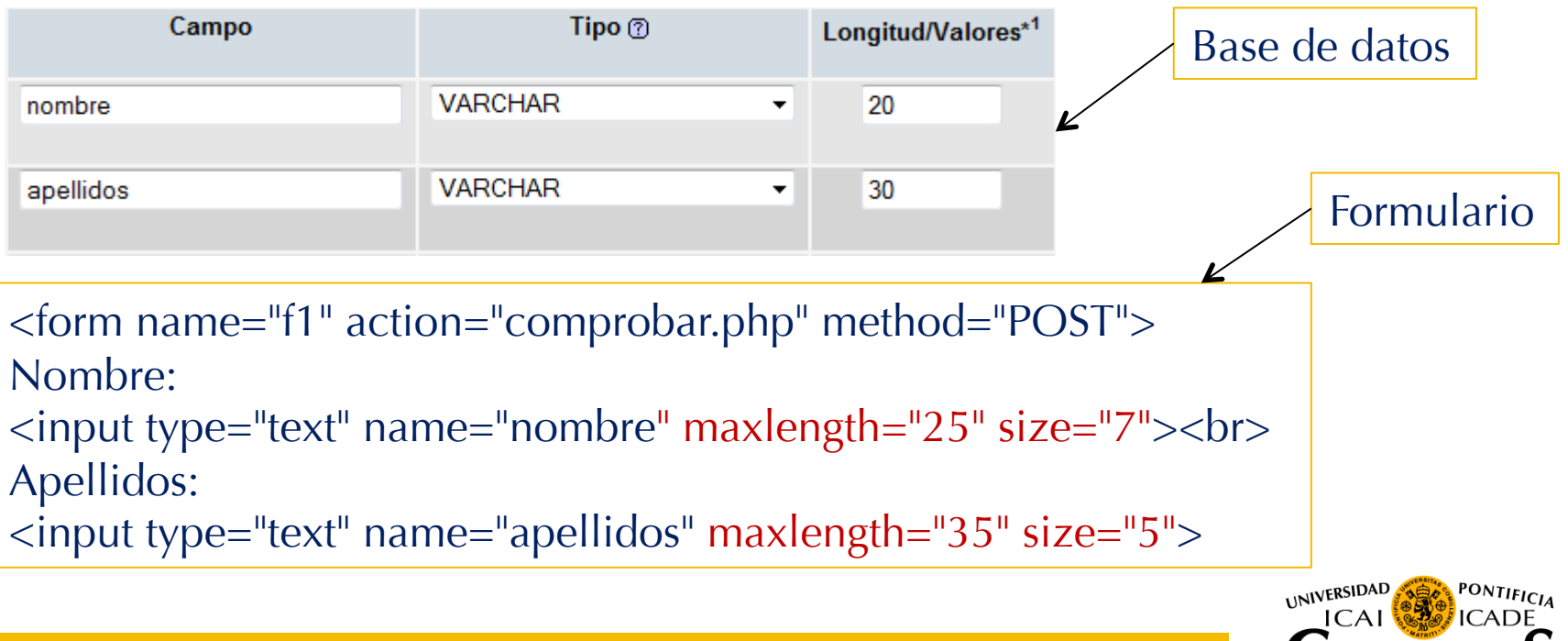

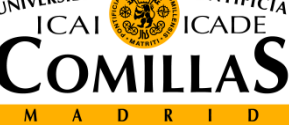

- Se pueden insertar registros de dos formas:
  - En la primera, no se especifica el nombre de las columnas en las que se quieren introducir datos, sólo sus valores

```
INSERT INTO table_name
VALUES (value1, value2, value3,...)
```

 En la segunda se especifican las columnas junto con sus valores (mejor esta opción si se quiere dejar algún campo en blanco)

INSERT INTO table\_name (column1, column2, column3,...)
VALUES (value1, value2, value3,...)

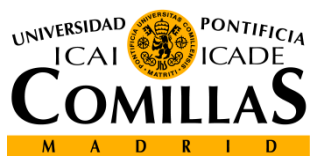

- El proceso a seguir es básicamente el siguiente:
  - Pedir los datos al usuario desde una página html
  - Establecer una conexión con una base de datos
  - Recuperar los datos que ha introducido el usuario
  - Formular la consulta (insertar en este caso) a la base de datos
  - Comprobar el resultado
  - Cerrar la conexión

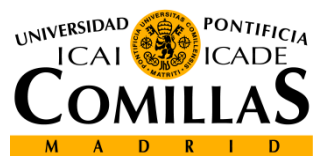

- Pedir los datos al usuario desde una página html:
  - Se recomienda utilizar en el formulario el nombre de los campos de la base de datos para evitar confusiones:

```
<form name="f1" action="insert.php" method="POST">
Nombre:
<input type="text" name="nombre" maxlength="50" size="20"><br>
Apellidos:
<input type="text" name="apellidos" maxlength="50" size="20"><br>
Edad:
<input type="text" name="apellidos" maxlength="50" size="20"><br>
Edad:
<input type="text" name="apellidos" maxlength="50" size="20"><br>
Edad:
<input type="text" name="edad" maxlength="50" size="20"><br>
Edad:
<input type="text" name="edad" maxlength="50" size="10"><br>
Direction:
<input type="text" name="edad" maxlength="50" size="10"><br>
Direccion:
<input type="text" name="direccion" maxlength="50" size="10"><br/>DNI:
<input type="text" name="direccion" maxlength="50"
size="30"><br/>DNI:
<input type="text" name="dni" size="9"><br/>dr>
```

| Nombre:    |
|------------|
| Apellidos: |
| Edad:      |
| Telefono:  |
| Direccion: |
| DNI:       |
| Enviar     |

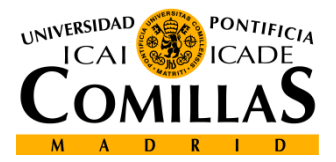

• En la página php, lo primero es esteblecer una conexión con la base de datos, y recuperar las variables del formulario:

<?php

```
include("acceso.php");
```

```
$conn=Conectar();
```

```
if (!mysql_select_db("curso",$conn)) {
```

```
printf("ERROR: %s\n",mysql_error());
```

```
mysql_close($conn);
```

```
die("Error al abrir la base de datos\n");
```

}

```
$nombre = mysql_real_escape_string($_POST['nombre']);
$apellidos = mysql_real_escape_string($_POST['apellidos']);
```

```
$edad = mysql_real_escape_string($_POST['edad']);
```

(\*) mysql\_real\_escape\_string evita ataques de inyección SQL

Departamento de Sistemas Informáticos Escuela Técnica Superior de Ingeniería ICAI

 Una vez realizada la conexión, se debe formular la consulta (en este caso inserción de registros), y evaluar la respuesta del gestor de bd:

```
$query = "INSERT INTO alumnos (`nombre`, `apellidos`, `edad`,
`telefono`, `direccion`, `dni`) VALUES ('$nombre',
'$apellidos', '$edad', '$telefono', '$direccion', '$dni');";
$result=mysql_query($query,$conn);
if (!$result) {
    printf("Error en la query: ".mysql_error());
    mysql_close($conn);
    exit;
}
```

 El equivalente a esta consulta, se puede crear desde el panel de PhpMyAdmin, si al insertar un registro, seleccionamos la opción 'Crear código Php':

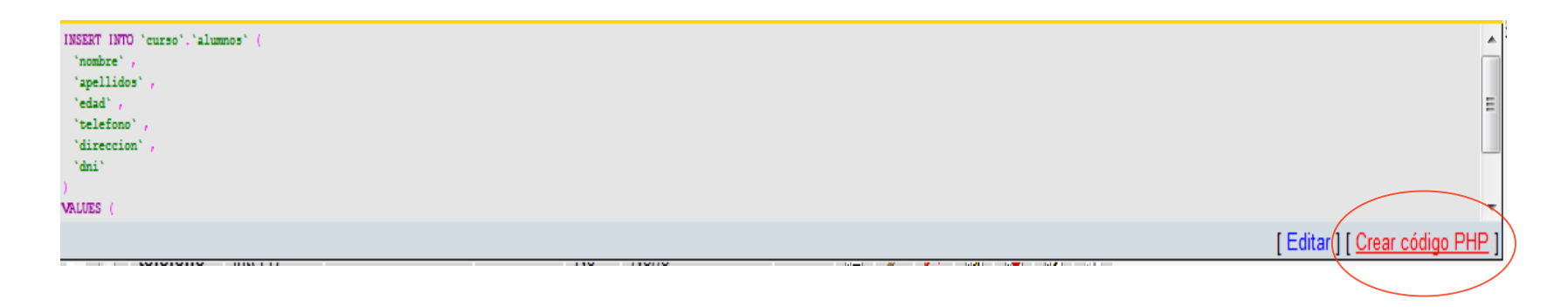

I filas(s) fueron insertadas.

\$sql = "INSERT INTO `curso`.`alumnos` (`nombre`, `apellidos`, `edad`, `telefono`, `direccion`, `dni`) VALUES (\'Luis\', \'Mendoza\', \'23\', \'921338228\', \'Calle Real 27\', \'23432444P\');";

[Editar] [Sin código PHP] [Ejecutar la consulta]

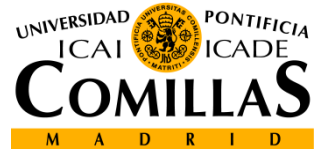

Departamento de Sistemas Informáticos Escuela Técnica Superior de Ingeniería ICAI

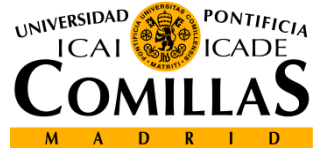

# **Borrar Registros**

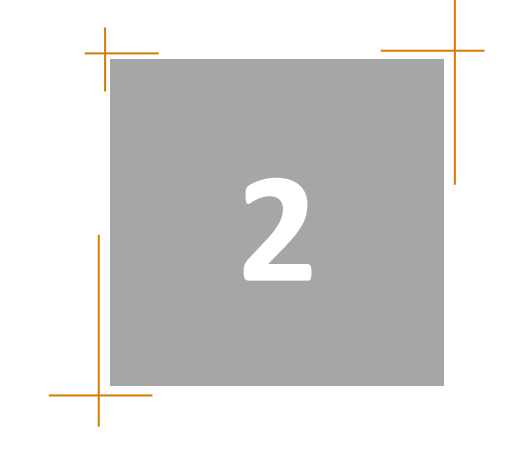

### **Borrar registros**

• Para borrar registros, se utiliza la instrucción DELETE, con el siguiente formato:

DELETE FROM table\_name WHERE condition

- La condición especificada en WHERE borra aquellos registros en los que se cumpla (borra todo el registro).
- Si no se especifica condición, se borrará la tabla completa (el contenido, la tabla seguirá existiendo con 0 registros)

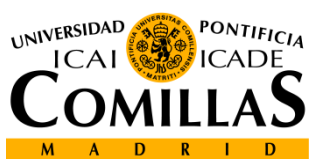

## **Borrar registros**

 Recoger mediante formulario la variable que servirá para formar a condición de la sentencia si no se quiere borrar la tabla entera.

```
$sq] = "DELETE FROM alumnos WHERE dni='$dni'";
$query =mysql_query($sql);
$query="SELECT *
       FROM alumnos
       н.,
$result=mysql_query($query,$conn);
$row=mysql_fetch_array($result);
while ($row) {
   printf("Nombre: {$row['nombre']} {$row['apellidos']}<br>");
   $row=mysql_fetch_array($result);
}
```

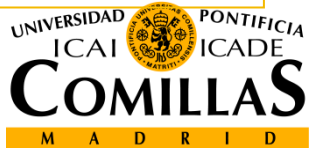

### **Borrar tabla**

• Para borrar físicamente la tabla (con todos los registros), se debe utilizar el comando DROP table:

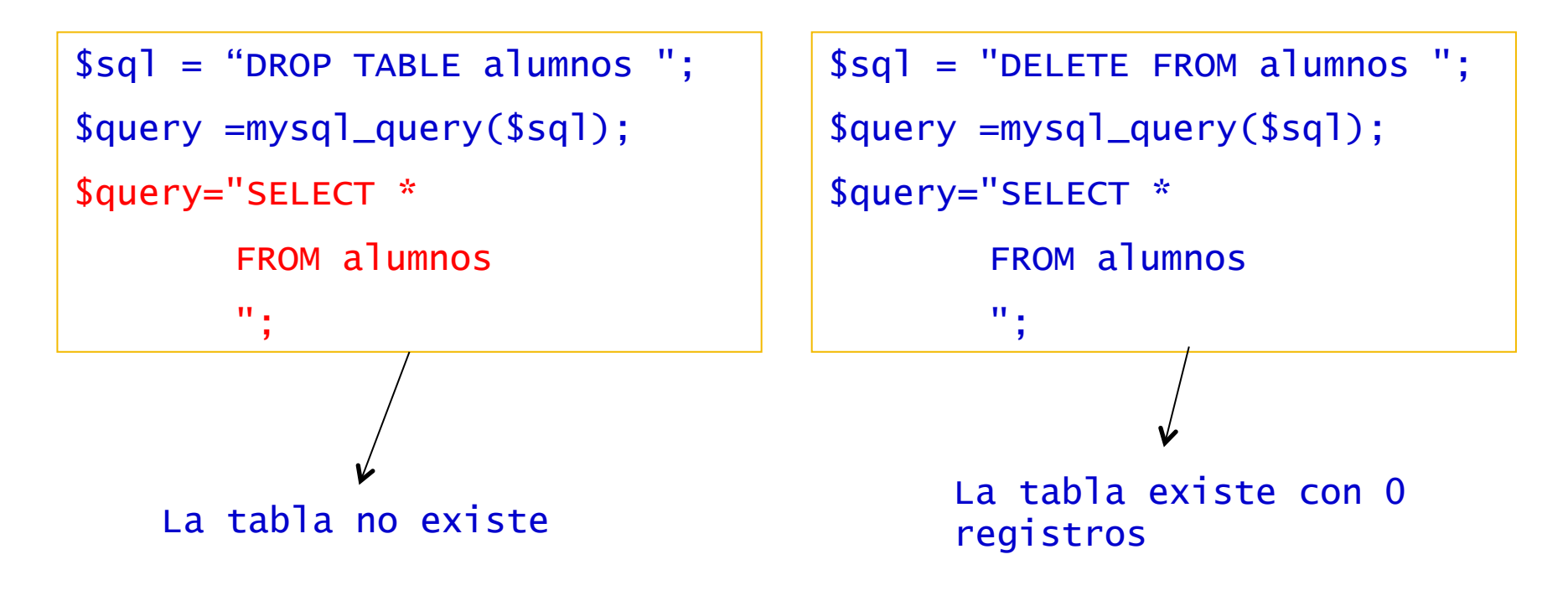

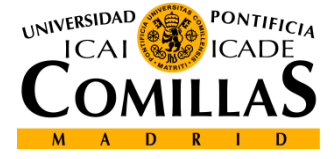

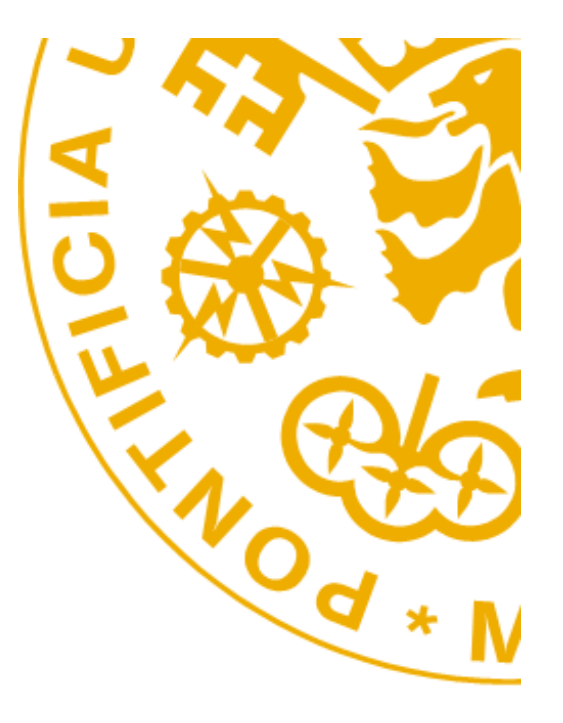

Escuela Técnica Superior de Ingeniería ICAI Alberto Aguilera 25 28015 Madrid Tel +34 91 542 28 00 Fax + 34 91 542 31 76 Iwww.icai.upcomillas.es

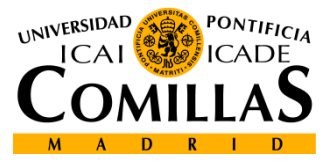

www.upcomillas.es